### **RMA Form**

**RMA** is a modern online tool designed to register service repair requests. It allows you to track the repair process from your panel and keep you informed about everything on a regular basis.

#### How to submit a service request?

- Select the Customer Zone tab (if you are not logged in, you will be asked for a login and password)
- Choose RMA tab and add new RMA
- Enter the serial number of the device in the "Serial number" field
- Follow the instructions that will appear under the field

The system will automatically assign you an individual RMA number. Keep it! You will need it to identify your service request and to mark the package with damaged equipment that will be send to us.

# In the RMA tab, you can check previous service requests and create new ones

| KONCEPT-L<br>SPOLKA ARCYJNA<br>Wersja BETA                |                  | Search fo     | r Product Q                                              |                    |                 | Cart 1 <b>1</b><br>369,44 PLN |
|-----------------------------------------------------------|------------------|---------------|----------------------------------------------------------|--------------------|-----------------|-------------------------------|
| A PRODUCTS 	≡ SER                                         | vice 🗸 solutions | ∽ support ∽ a | Bout us 🗸 shopping 🤟 contact 🗸                           |                    |                 |                               |
| CUSTOMER ZONE                                             | Subm             | itted RMA     | + Add RMA                                                |                    |                 |                               |
| 🗄 Orders                                                  | RMA              | Repair No.    | Device name                                              | Serial No.         | RMA filing date | Document status               |
| <ul> <li>Price Inquiries</li> <li>Sales Quotes</li> </ul> | RMA_00002816     | SRW/2021/2860 | Gilotyna do drukarki Citizen CL-S621/CL-<br>S631/CL-S521 | 5684578945612      | 2021-07-09      | Zgłoszenie zarejestrowane     |
| Invoices                                                  | RMA_00002816     | SRW/2021/2859 | Czytnik kodów kreskowych Voyager 1250G                   | 12312412352352352  | 2021-07-09      | Zgłoszenie zarejestrowane     |
| 🗐 SO Releases                                             | RMA_00002816     | SRW/2021/2858 | Czytnik kodów kreskowych Voyager 1250G                   | 15616              | 2021-07-09      | Zgłoszenie zarejestrowane     |
| 🖺 RMA 🔶                                                   | RMA 00002731     | SRW/2021/2683 | Terminal danych MC930P                                   | S1724300502713     | 2021-07-01      | Zgłoszenie zarejestrowane     |
| 🗷 Company Details                                         | RMA_00002725     | SRW/2021/2667 | INNE                                                     | 1234567899         | 2021-06-30      | Zgłoszenie zarejestrowane     |
| ≗ Employees                                               | RMA_00002708     | SRW/2021/2613 | kolektor danych mt-90                                    | 123456789123456789 | 2021-06-28      | Zgłoszenie zarejestrowano     |
| 🕸 Your Account                                            | RMA_00002331     | SRW/2021/1739 | Terminal POS PMKCOBRA 15                                 | COB15184N0029      | 2021-04-22      | Zakończone                    |
| Consents                                                  | RMA_00002211     | SRW/2021/1461 | Czytnik kodów kreskowych Voyager 1250G                   | Test               | 2021-04-02      | Zgłoszenie zarejestrowane     |
| Promotions                                                | RMA_00002210     | SRW/2021/1460 | Czytnik kodów kreskowych Voyager 1250G                   | Test               | 2021-04-01      | Zgłoszenie zarejestrowane     |
| Remaining Credit Limit                                    | RMA_00002209     | SRW/2021/1459 | Czytnik kodów kreskowych Voyager 1250G                   | Stest              | 2021-04-01      | Zgłoszenie zarejestrowane     |
| 15000,00 PLN                                              | RMA_00002198     | SRW/2021/1446 | Czytnik kodów kreskowych Voyager 1250G                   | wfwfwf             | 2021-03-31      | Zgłoszenie zarejestrowane     |

### Add new RMA

|                                                    | NEW RMA FORM                                                                                                    |                                                                                                    |
|----------------------------------------------------|----------------------------------------------------------------------------------------------------|----------------------------------------------------------------------------------------------------|
|                                                    | STEP 1 OF 4 - CONFIRMATION                                                                                                    | ×                                                                                                    |
| PLEASE NOTE: That lack of a description of the fau | no damage or resignation from the repair will result a fee being charged for diagnosing the devices according to                                                                                                    | the standard net rates:                                                                                                    |
| Printers: PLN 70-150; Barcode scanners: PLN 50-15  | Collectors, POS terminals, tablets PC: PLN 100-150.                                                                                                    |                                                                                                    |
| Add a device                                       |                                                                                                    |                                                                                                    |
|                                                    |                                                                                                    | _                                                                                                    |
| Device name:                                       | Enter the device name                                                                                                    |                                                                                                    |
|                                                    |                                                                                                    |                                                                                                    |
| Enter SN:                                          | Enter the serial number                                                                                                    |                                                                                                    |
|                                                    |                                                                                                    |                                                                                                    |
| Fault type:                                        | Select the tune of fault                                                                                                    |                                                                                                    |
| i dui type.                                        | Select the type of idula.                                                                                                    | The name of the product and                                                                                                    |
|                                                    | Enter a description of the fault                                                                                                    | - the type of fault should be                                                                                                    |
| Fault description:                                 |                                                                                                    | Selected from the list                                                                                                    |
|                                                    | Maximum 500 characters                                                                                                    |                                                                                                    |
|                                                    | CANCEL ADD                                                                                                    |                                                                                                    |
|                                                    | PLEASE NOTE: That lack of a description of the fault,         Printers: PLN 70-150; Barcode scanners: PLN 50-150;         Add a device         Device name:         Enter SN:         Fault type:         Fault description: | Device name:       Enter the device name         Fault type:       Select the type of fault         Fault type:       Select the type of fault         Fault description:       Enter a description of the fault         Maximum 500 characters       CANCEL       ADD |

#### Enter the address to which the repaired product will be returned. You can use the address provided during registration or enter a new one.

| CUSTOMER ZONE          | Submitted RMA                      | + Add RMA                    |                                        |                                         |                                                         |  |
|------------------------|------------------------------------|------------------------------|----------------------------------------|-----------------------------------------|---------------------------------------------------------|--|
| 自 Orders               |                                    |                              | NEW RN                                 | A FORM                                  |                                                         |  |
| In Price Inquiries     | STEP 2 OF 4 - CONFIRMATION         |                              |                                        |                                         | ×                                                       |  |
| D Sales Quotes         | PLEASE NOTE: That lack of a desc   | ription of the fault, no dan | age or resignation from the repair w   | ill result a fee being charged for diag | nosing the devices according to the standard net rates: |  |
| Invoices               | Printers: PLN 70-150; Barcode scar | nners: PLN 50-150; Collect   | ors, POS terminals, tablets PC: PLN 10 | 0-150.                                  |                                                         |  |
| 🗐 SO Releases          | Enter delivery address             |                              |                                        |                                         |                                                         |  |
| 🗈 RMA                  |                                    |                              |                                        |                                         |                                                         |  |
| 📧 Company Details      | Delivery address:                  |                              | 0                                      | Enter a new delivery address:           | ۲                                                       |  |
| 名 Employees            |                                    |                              |                                        |                                         |                                                         |  |
| 🕸 Your Account         | * Name:                            | Enter company na             | me                                     |                                         |                                                         |  |
| 🗹 Consents             |                                    |                              |                                        |                                         |                                                         |  |
| \$ Promotions          | * Street:                          | Enter the street na          | me                                     |                                         |                                                         |  |
| Remaining Credit Limit |                                    |                              |                                        | 1                                       |                                                         |  |
| 15000.00 PLN           | * House No.:                       | Enter the house n            | umber                                  | Flat No.:                               | Enter the apartment number                              |  |
|                        |                                    |                              |                                        | ]                                       |                                                         |  |
|                        | * Postcode:                        | Enter postcode               |                                        | * City:                                 | Enter a city name                                       |  |
|                        |                                    |                              |                                        |                                         |                                                         |  |
|                        |                                    |                              |                                        | Bac                                     | k Next                                                  |  |

## The third step gives you the last opportunity to check the data, after clicking "Send RMA" you will no longer be able to withdraw or edit the form.

| CUSTOMER ZONE          | Submitted RMA                       | + Add RMA                           |                                    |                                                            |                                 |
|------------------------|-------------------------------------|-------------------------------------|------------------------------------|------------------------------------------------------------|---------------------------------|
| 🛱 Orders               |                                     |                                     | NEW RMA F                          | FORM                                                       |                                 |
| In Price Inquiries     |                                     |                                     | STEP 3 OF 4 - CON                  | IFIRMATION                                                 | ×                               |
| D Sales Quotes         | PLEASE NOTE: That lack of a descri  | ption of the fault, no damage or re | signation from the repair will res | sult a fee being charged for diagnosing the devices accord | ling to the standard net rates: |
| Invoices               | Printers: PLN 70-150; Barcode scanr | ners: PLN 50-150; Collectors, POS t | erminals, tablets PC: PLN 100-15   | 0.                                                         | -                               |
| 🗐 SO Releases          | Products list                       |                                     |                                    |                                                            |                                 |
| 🗈 RMA                  | No. Device name                     | Serial No.                          | Fault type                         | Eault description                                          |                                 |
| 🗷 Company Details      |                                     |                                     |                                    |                                                            |                                 |
| Lemployees             | 1 INNE                              | 224242                              | Zawiesza się                       | test                                                       |                                 |
| 🕸 Your Account         | Return address                      |                                     |                                    |                                                            |                                 |
| ☑ Consents             |                                     |                                     |                                    |                                                            |                                 |
| \$ Promotions          |                                     |                                     |                                    |                                                            |                                 |
| Remaining Credit Limit |                                     |                                     |                                    | Back                                                       | Submit RMA                      |
| 15000,00 PLN           |                                     |                                     |                                    |                                                            |                                 |

| CUSTOMER ZONE          | Submitted RMA + Add RMA                             |                                                  |                           |
|------------------------|-----------------------------------------------------|--------------------------------------------------|---------------------------|
| 🗄 Orders               |                                                     | NEW RMA FORM                                     |                           |
| In Price Inquiries     |                                                     | STEP 4 OF 4 - CONFIRMATION                       | ×                         |
| 🛱 Sales Quotes         |                                                     |                                                  |                           |
| Invoices               |                                                     |                                                  | 😝 Print 🖶 Print the label |
| 🗐 SO Releases          | YO                                                  | UR RMA HAS BEEN REGISTERED WITH THE NUMBER RMA_( | 00002949                  |
| 🖺 RMA                  |                                                     |                                                  |                           |
| 🗷 Company Details      | Sender                                              | Recipient                                        |                           |
| L Employees            | PCMiZ JAKUB SZCZEPANIAK: Przy Bażantarni 8/1, 02-79 |                                                  |                           |
| 🕸 Your Account         | POISKa                                              | 03-244 Warszawa, Polska                          |                           |
| 🗹 Consents             | Submitted devices                                   |                                                  |                           |
| \$ Promotions          | Submitted devices                                   |                                                  |                           |
| Remaining Credit Limit | No. Device name                                     | SN number Fault type                             |                           |
| 15000,00 PLN           | 1 INNE                                              | 224242 Zawiesza się                              |                           |
|                        | Fault description                                   |                                                  |                           |
|                        | test                                                |                                                  |                           |
|                        |                                                     |                                                  | Print the la              |

#### **STICK THE LABEL TO THE PACKAGE**

29.06.2021 etykieta Serwis RMA NADAWCA: **ODBIORCA**: Kontrahent Testowy Koncept-L Spółka Akcyjna Ulica Ulica Wenecka 12 Warszawa 03-244 Warszawa Nr zgłoszenia RMA\_00002188

Stick the label on the outside of the package that you send to Us. This will allow to recognize the package immediately upon receipt and speed up the repair&return process.